## UNITEDSTREAMING Web-Based Digital Delivery System

What you need to know:

- All videos are correlated to the Pennsylvania state standards
- You can search the video library by: keyword, subject, grade level, state standards, all available titles and advanced options.
- Choose from a full video or a short concept clips to stream and/or download for classroom instruction or for use in a multimedia presentation.
- \* Access a calendar of historical events directly linked to video clips.
- Create your own "Playlists" to bookmark video clips for quick and easy use in the classroom. (Debbie and I are working on creating a CD with videos appropriate to your curriculum)

How to begin:

- ✤ Go to <u>www.unitedstreaming.com</u>
- Enter in our Passcode to create a username and password. Each time you wish to use unitedstreaming, enter your newly created username and password, rather than entering in the Passcode again.

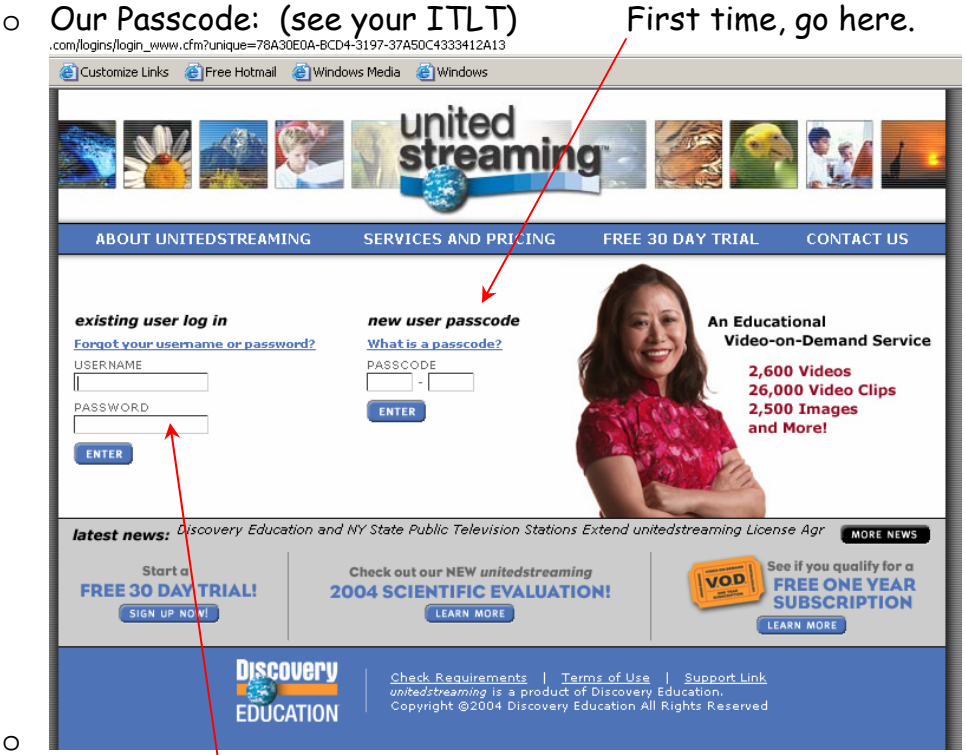

• When you go in again, go here with your username and password.

| Welcome to unit                                | itedstreaming!                                                              |
|------------------------------------------------|-----------------------------------------------------------------------------|
| Please take a brief m<br>can create a user acc | moment to complete the following form so that you account of your very own. |
| Once your login has l<br>unitedstreaming site. | s been created, we will automatically log you into the<br>te.               |
| NOTE : Fields marked                           | ed with a * are required.                                                   |
|                                                | First * Last *                                                              |
| Name :                                         | :                                                                           |
| Title :                                        | : Teacher                                                                   |
| School or Organization :                       | : Penn London Elementary                                                    |
| Address Line 1 :                               | :                                                                           |
| Address Line 2 :                               | :                                                                           |
| City :                                         | :                                                                           |
| State / Province :                             | : Pennsulvania                                                              |
| Zin / Postal Code:                             | a:                                                                          |
| Country :                                      |                                                                             |
| et at t                                        | Work Fax                                                                    |
| Phone Numbers :                                |                                                                             |
| Email Address :                                | *                                                                           |
| Confirm Email Address :                        | •                                                                           |
| Desired Username :                             | : *                                                                         |
| Password :                                     | *                                                                           |
| Confirm Password :                             |                                                                             |
| Security Reminder Question :                   | :                                                                           |
| Focurity Domindon Answor                       |                                                                             |

🚸 🖗 🖉 💁 🗍 🖉 Microsoft Cuutook Web Ac... 🖉 Animation Factory: Searc... 🖗 Create Your Own Pass... 🕲 UNITED STREAMING.doc -... 🖡 Enter in the

information. I would suggest using the same username and password that you have for everything else! Click agree to Terms of Use at the bottom of this screen, but I would suggest getting rid of the check in the box for subscribing.

Search for video title(s) that you wish to view. The results of your search will be displayed in a list.

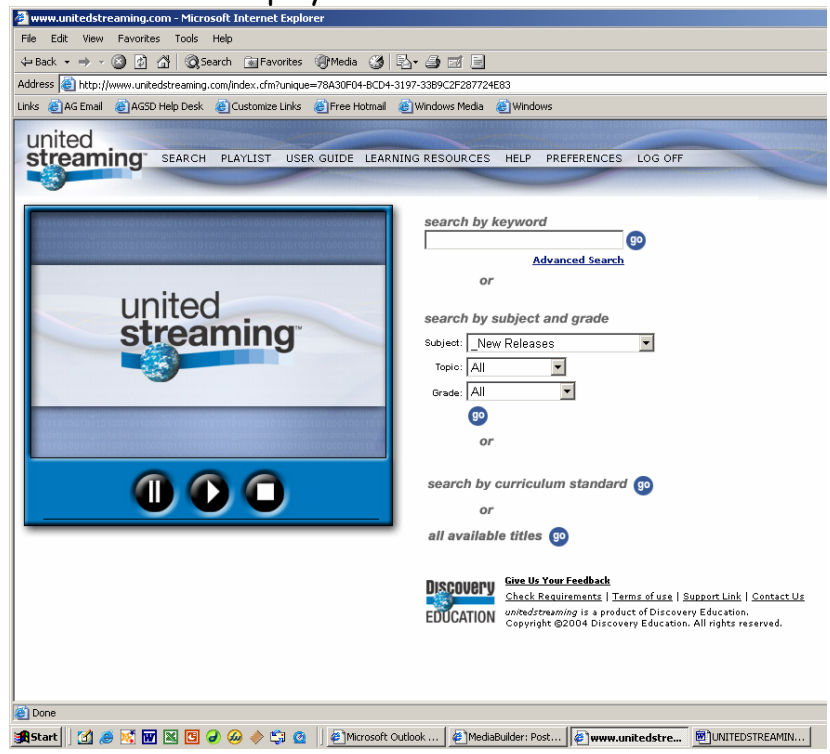

\*

| UNITEDSTREAMING.doc - Microsoft Word                                                         |                                                                                                    |
|----------------------------------------------------------------------------------------------|----------------------------------------------------------------------------------------------------|
| 📕 🖉 www.unitedstreaming.com - Microsoft Internet Explorer                                    |                                                                                                    |
| E File Edit View Favorites Tools Help                                                        |                                                                                                    |
| ← Back • → • ② ② △ ③ ③ Gearch 💿 Favorites 🥮 Media ③ 🖏 • 🔄                                    |                                                                                                    |
| N Address i http://www.unitedstreaming.com/                                                  | ▼ (∂Go                                                                                                    |
| Links 🕘 AG Email 🕘 AGSD Help Desk 🙋 Customize Links 🐑 Free Hotmail 🔮 Windows Media 🍓 Windows |                                                                                                    |
|                                                                                              |                                                                                                    |
| Streaming" SEARCH PLAYLIST USER GUIDE LE                                                     | ARNING RESOURCES HELP PREFERENCES LOG OFF                                                                                                    |
|                                                                                              |                                                                                                    |
| Today S                                                                                      |                                                                                                    |
| Music Ridage                                                                                 | Search Results - 1 to 20 of 56<br>View Image Library Matches (162) Search Again                                                                                                    |
| Joss Stone<br>Bisdi                                                                          | Keyword: weather                                                                                                    |
| Beastie Boys                                                                                 | Relevance Rating : 48.07%                                                                                                    |
| Franz Ferdinand                                                                              | Weather Smart: Forecasting and Weather Instruments                                                                                                    |
| Ashanti \$,99                                                                                | program shows the basics of how weather forecasts are made. Students learn to understand the symbols that they                                                                                                    |
| Liz Phair                                                                                    | see on weather maps in the media. By measuring, charting, and tracking weather, it becomes easy to see how things change as weather moves from one part of the Earth to another. It is also made clear that math skills are  |
| Cold \$,99<br>Daniel Bedingfield \$,99                                                       | vital to measuring and forecasting. We examine the tools and instruments used by meteorologists to detect and<br>measure clouds, precipitation, temperature, humidity, wind, and pressure. Students become familiar with the |
| More Great Music                                                                             | names and functions of weather instruments.<br>Grades: Gr. 3., Gr. 8. Runtime: 15:00. @0001. United Learning                                                                                                    |
|                                                                                              | Correlations                                                                                                    |
| · Hovies                                                                                     |                                                                                                    |
| Radio 🛞                                                                                      | Belevance Rating : 40.40 %<br>Understanding: Weather                                                                                                    |
| Privacy Statement (Updated)                                                                  | Take a trip to "Tornado Alley" in Norman, Oklahoma. At the Storm Prediction Center there, students will see                                                                                                    |
| All rights reserved                                                                          | imagery that demonstrates basic concepts of air pressure, solar cycles, swirling winds, and the rain cycle. Do your                                                                                                    |
|                                                                                              | by Discovery Channel School.                                                                                                    |
|                                                                                              | Grades: Gr. 5 - Gr. 12 Runtime: 49:19 @2000 Discovery Channel School<br>Correlations                                                                                                    |
|                                                                                              | Teachers' Guides                                                                                                    |
| ui<br>•                                                                                      | Relevance Rating : 46.40%                                                                                                    |
| Media Options - Ø                                                                            | Vereitmer: A FITSLLOOK From ice skating in Vermont to warm balmy days in Costa Rica, children will learn that weather affects their lives.                                                                                   |
|                                                                                              | This program describes the effects of heat from the sun on weather, the effects of water and air on weather, and how weather changes with the seasons. Hands-on activities involve measuring three major aspects of weath    |
|                                                                                              | temperature, precipitation and wind.                                                                                                    |
|                                                                                              | Internet                                                                                                    |
|                                                                                              |                                                                                                    |
| 😹 Start 🛛 🗭 🧭 🔣 👿 🗷 🕑 🥔 🧇 😂 👋 🎽 MediaBuilder: Post 🖉 UNITEDSTREAMIN 🧧                        | Microsoft Outlook 🖉 www.unitedstre 📶 😓 🎸 🕮 🛄 🗮 🕼 🕲 🕯 🔝                                                                                                    |

Click on the blue, underlined title of the video you wish to view.

\*

The full video and the concept clips it is segmented into will appear.

| ww.uniceoscreaming.com + Microsoft unternet explorer               |                                                                                                    |                                   |
|--------------------------------------------------------------------|----------------------------------------------------------------------------------------------------|-----------------------------------|
| Edit View Pavorites Tools Help                                     |                                                                                                    |                                   |
| ack + -> - 🥥 🗈 🔏 🕲 Search 🝙 Favorites 🛞 Media 🏈                    | 2. Ja - I                                                                                                    |                                   |
| ess 🝓 http://www.unitedstreaming.com/index.cfm?unique=78A30F04-BCD | -3197-3389C2#287724E83                                                                                                    | •                                 |
| al AG Email al AGSD Help Desk al Custonize Links al Pree Hotmail   | a)Windows Media a)Windows                                                                                                    |                                   |
| nited                                                              |                                                                                                    |                                   |
| treaming' SEARCH PLAYLIST USER GUIDE LEAR                          | NING RESOURCES HELP PREFERENCES LOG OFF                                                                                                    |                                   |
|                                                                    |                                                                                                    |                                   |
| -                                                                  |                                                                                                    |                                   |
| 1110100101101001011000001111101010101010                           | 수친수                                                                                                    |                                   |
|                                                                    | Media Type Selection: Player Display Selection:                                                                                                    | All available Sties               |
|                                                                    | 🛛 🦓 C 🔇 🔍 🔍 Embedded C Standalone                                                                                                    | Prayints                          |
| united                                                             |                                                                                                    |                                   |
| united                                                             | Download instructions<br>Internet Explorer: Left Mouse click the "D" button. You will be prompted to save the media file. Choose the location you want the media                                                                                                    | file to be stored on your system. |
| streaming                                                          | Title Summary                                                                                                    |                                   |
|                                                                    | Teached' Guides                                                                                                    |                                   |
| -                                                                  | KEY                                                                                                    |                                   |
|                                                                    | 0 0 🛛                                                                                                    |                                   |
|                                                                    | stream download add to playlist                                                                                                    |                                   |
|                                                                    | Weather: A First Look (17:00)                                                                                                    |                                   |
|                                                                    | 3 3 a The Weather is Different from Day to Day and from Place to Place (01:00)                                                                                                    |                                   |
|                                                                    | 3 3 How the Sun Affects Weather (66:30)                                                                                                    |                                   |
|                                                                    | S G The Sun's Argie on Different Parts of the Earth (01:42)                                                                                                    |                                   |
|                                                                    | O O D Why Sentrop Hansen (0123)                                                                                                    |                                   |
|                                                                    |                                                                                                    |                                   |
|                                                                    | U U M Folecating the weather (02201)                                                                                                    |                                   |
|                                                                    | S G B How Water Affects Weather (04.06)                                                                                                    |                                   |
|                                                                    | S 3 Condensation and Clouds (01:34)                                                                                                    |                                   |
|                                                                    | 3 3 Bain and Snow(02:32)                                                                                                    |                                   |
|                                                                    | 0 0 1 How Wind Affacts Weather man                                                                                                    |                                   |
|                                                                    | THE REPORT OF THE PROPERTY AND THE PROPERTY AND THE PROPE |                                   |

- Select a media type: Windows Media Player(PC) or QuickTime(for MAC)
- Click the "s" button to stream the video clip, "d" to download the video clip.
- If you need further help, click on 'HELP' at the top of your screen.